# Download the mobile app

Access your account to track your health and wellness activities anywhere, anytime.

#### **STEP 1**:

Search and download Personify Health on your device wherever you get your apps. Once installation is complete, open the Personify Health app.

## Follow login instructions based on your organization:

# Stanford Medicine Children's Health and PCHA:

### **STEP 2:**

Enter your work email and password you created via registration and select "Sign In".

## Stanford Health Care, Tri-Valley, or **Stanford Medicine Partners:**

#### **STEP 2:**

Enter your work email address only.

**STEP 3:** You will be redirected to Single Sign-On (SSO) page, where you will be prompted to enter your Stanford credentials (SID & password) and complete the **DUO** authentication process to verify your identity.

**Troubleshooting Tip**: If your app is not responding, close and reopen the app.

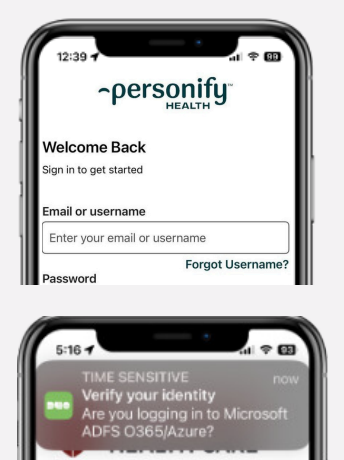

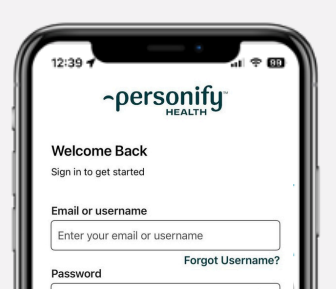

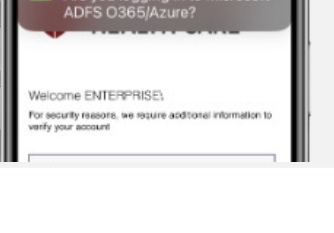

GET IT ON

Google Play

Download on the

App Store

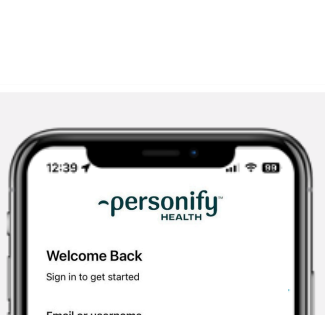

Personify Health

4+

4.8

\*\*\*\*\*

Û

\*57 Vears Old Health & Fit

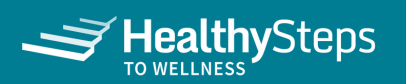